# **Nexus** <sup>®</sup> **1500+** New Generation High Performance Power Meter

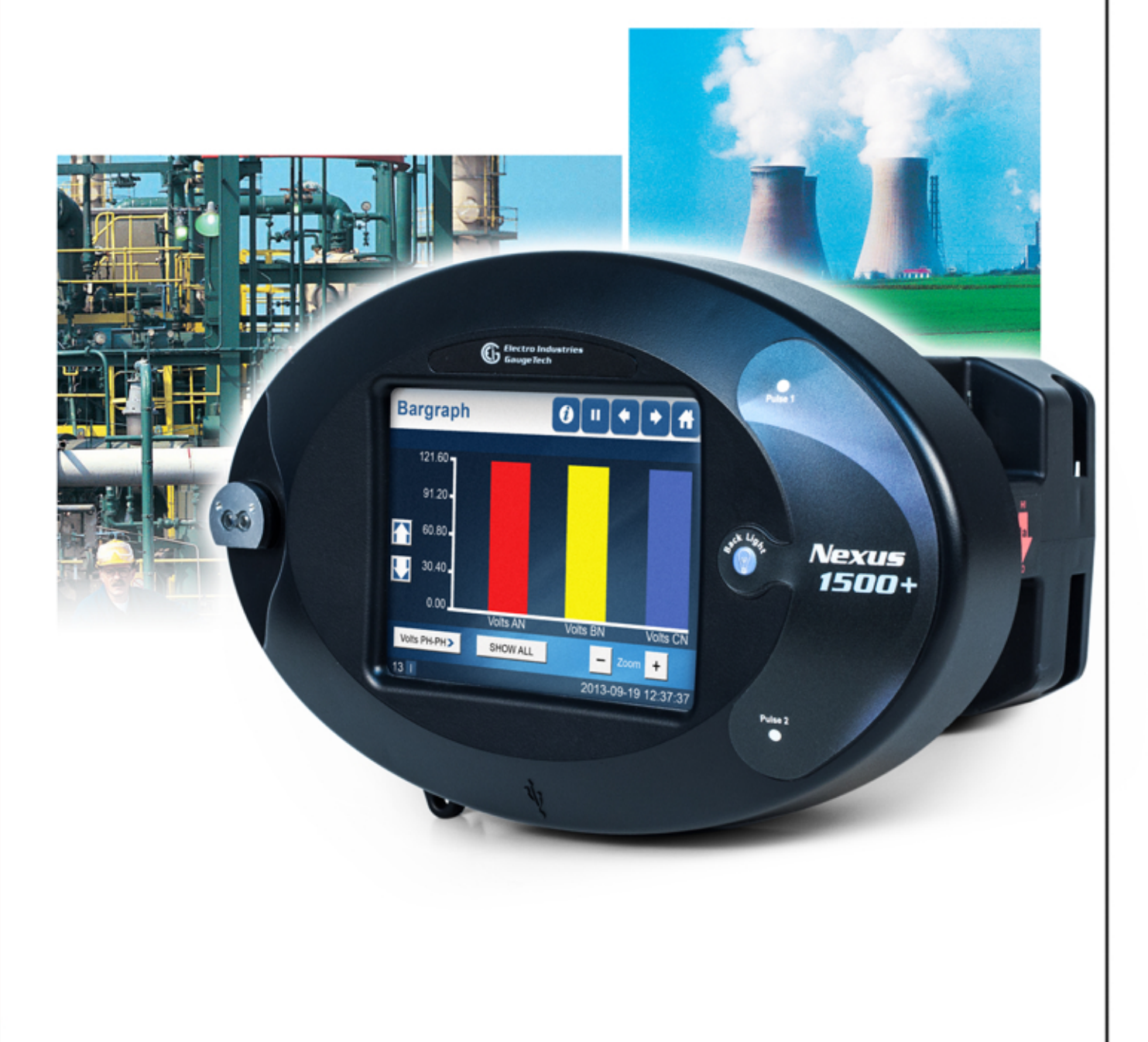

Quickstart Guide V.1.01 September 8, 2015

**Electro Industries/GaugeTech** The Leader In Power Monitoring and Smart Grid Solutions

## Mechanical Installation

1. Slide the meter into the panel's cut-out. (See the diagram shown below. You can use either an octagonal or a rectangular cut-out.)

NOTE: You can also mount the meter vertically.

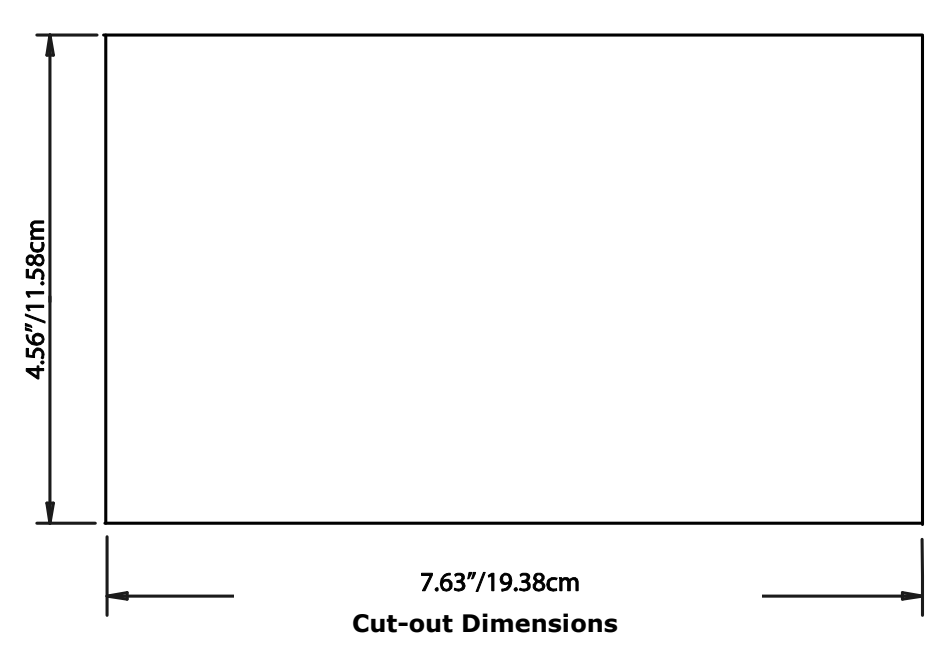

- 2. From the back of the panel, slide the 4 Mounting Brackets into the grooves on the top and bottom of the meter housing 2 fit on the top and 2 fit on the bottom.
- 3. Snap the Mounting Brackets into place.
- 4. Secure the meter to the panel with a lock washer and a #8 screw in each of the 4 mounting brackets.
- 5. Tighten the screws with a #2 Philips screwdriver. Do not over-tighten maximum torque is 3.5 Lb-In.

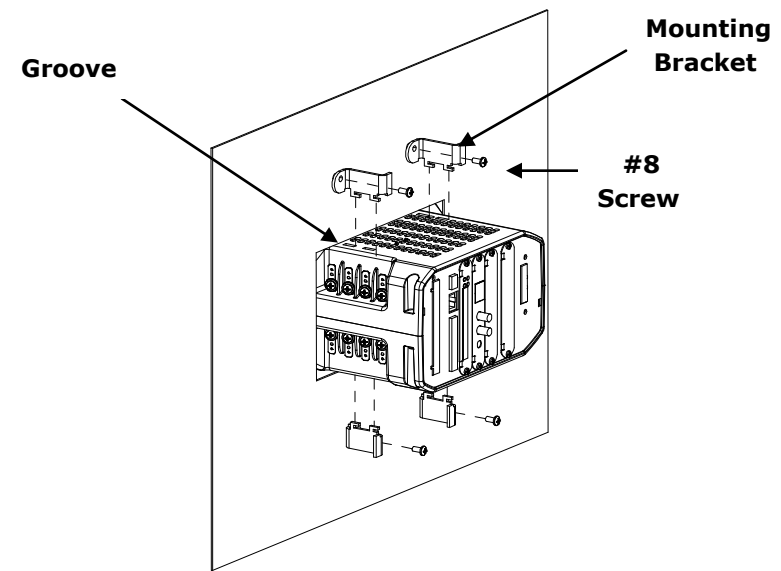

Electrical Installation (See the meter's Installation and Operation manual for additional wiring configurations.)

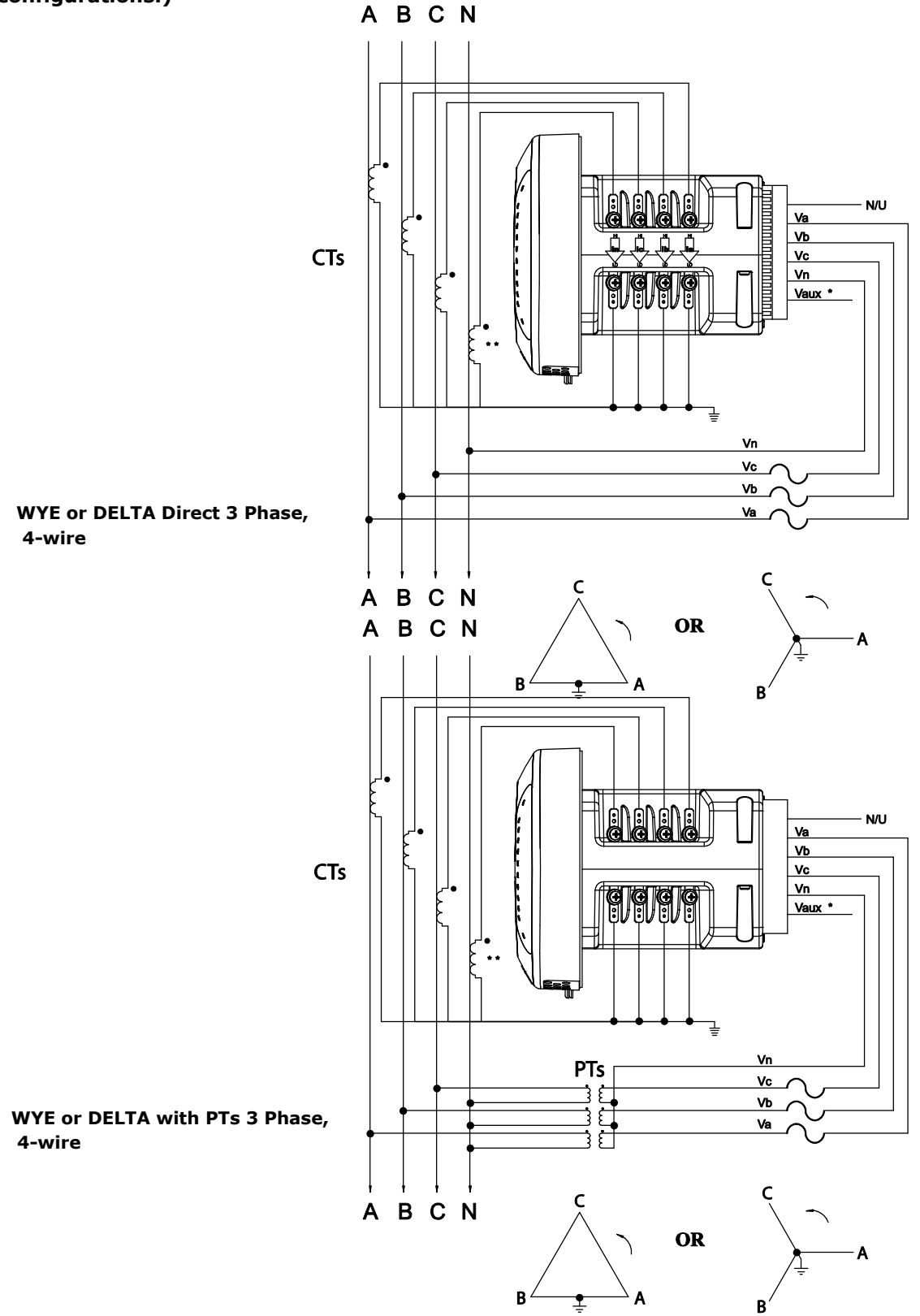

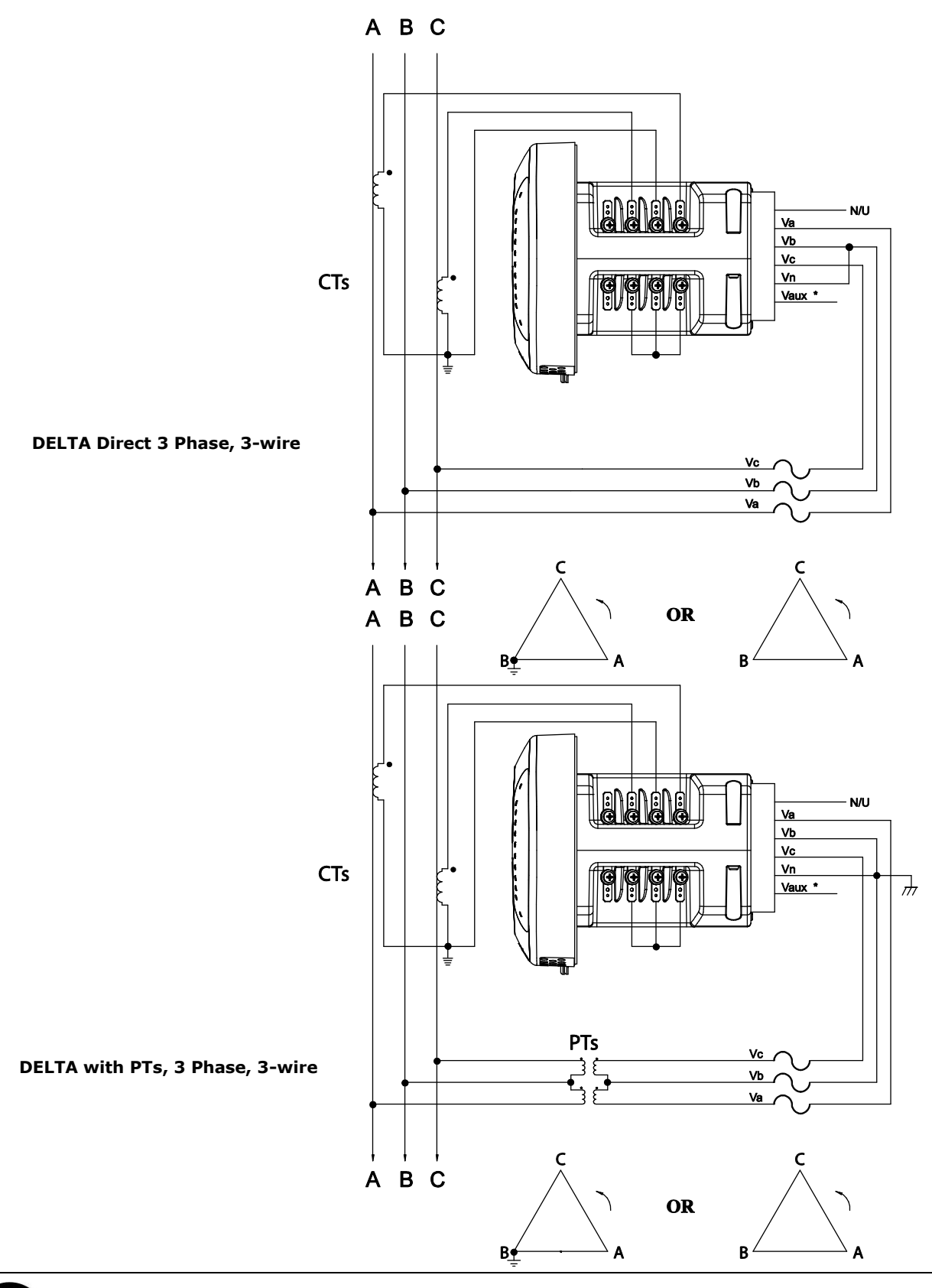

# Programming the Nexus® 1500+ Meter Using the USB Virtual Com Port

**NOTE:** For Operating systems earlier than Windows® 7 OS, you must install the driver before using the USB Virtual Com Port for the first time.

- 1. Insert the CD that came with your meter into your PC. Click the Nexus® Technical Documents button.
- 2. Click the USB Driver button. The driver is installed on your PC (you will see screens and messages during the process).
- 3. Click Start>Settings>Control Panel>System folder>Hardware tab>Device Manager button>Ports. Next to USB Serial port will be the number of the Com port it uses, e.g., COM3. Note this number.

### **Connecting your PC to the Meter**

1. Attach a USB cable from your PC's USB port to the meter's front panel USB port. See the figure below.

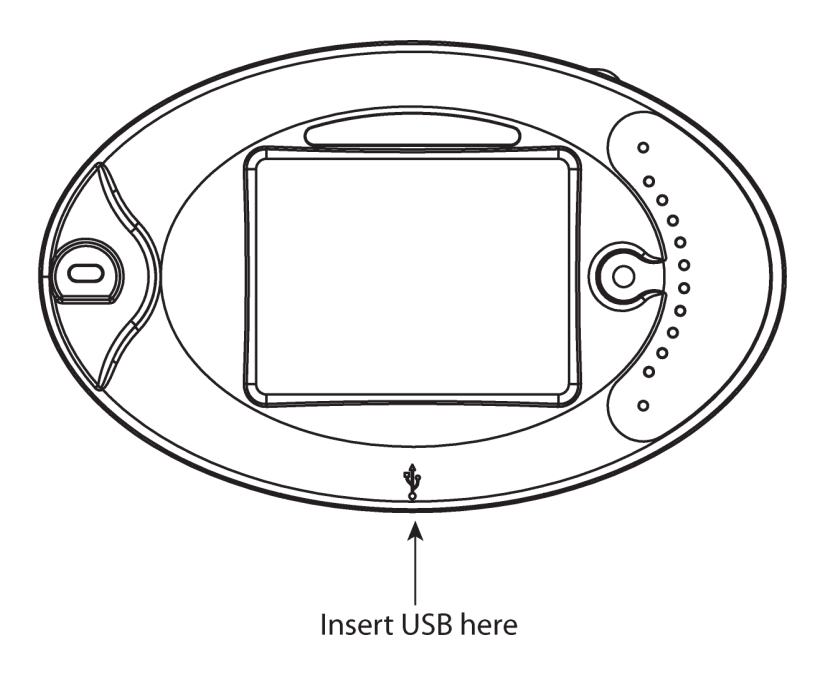

2. Windows® 7 and above operating systems install the USB driver and display the screen shown on the right. Make note of the Com port.

| Driver Software Installation                   |                              | X     |
|------------------------------------------------|------------------------------|-------|
| Your device is ready to use                    |                              |       |
| USB Serial Converter<br>USB Serial Port (COM3) | Ready to use<br>Ready to use |       |
|                                                |                              | Close |

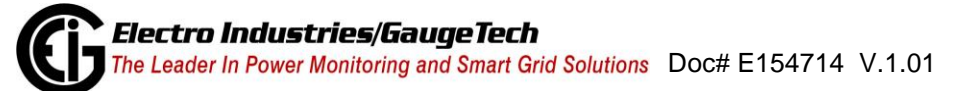

#### **Connecting to the Meter via Software**

- 1. Open Communicator EXT<sup>™</sup> software. (This software is on the enclosed CD.)
- 2. Click the **Connect** icon on the Tool Bar. You will see the Connect screen.

| Connect        |                             |
|----------------|-----------------------------|
| Serial Port    | C Network                   |
| Device Address | 1                           |
| Baud Rate      | 115200 🗸                    |
|                | Available Ports C All Ports |
| Port           | СОМЗ                        |
| Protocol       | Modbus RTU 🔹                |
| Flow Control   | None 🗸                      |
| Echo Mode      | No Echo 🗸                   |
| Parity         | None 💌                      |
| Connect        | Cancel Help                 |

- 3. Click Serial Port.
- 4. Select Baud rate of 115200.
- 5. Select the Port that is the USB Virtual Com port.
- 6. Click **Connect**. You will see the Device Status screen.
- 7. Click **OK**. You will see the Main Communicator EXT<sup>™</sup> software screen.

#### **Configuring the Meter via Software**

Click the **Profile** icon on the Tool Bar. You will see the Device Profile screen.

| Image: Setting and Energy Settings   Image: Setting and Alarm Settings   Image: Setting and Alarm Settings   Image: Setting and Alarm Setting and Alarm                                                                               |  |
|----------------------------------------------------------------------------------------------------|--|
| Image: Control of the control of the control of t |  |
| Forwer Uusling and Alarm Settings Formating Profile Settings External VO Modules                                                                                                    |  |
| er Levi renang Prone Settings                                                                                                    |  |
| External VO Madules                                                                                                    |  |
|                                                                                                    |  |
|                                                                                                    |  |
|                                                                                                    |  |
|                                                                                                    |  |
|                                                                                                    |  |
|                                                                                                    |  |
|                                                                                                    |  |
|                                                                                                    |  |
|                                                                                                    |  |
|                                                                                                    |  |
|                                                                                                    |  |
|                                                                                                    |  |

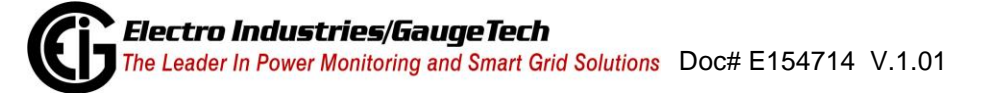

**NOTE:** Instructions for a few basic settings are given in this Quick Start Guide. For more information, click **Help>Contents** from the Title Bar of the Communicator  $EXT^{TM}$  application's Main screen, to view the Communicator  $EXT^{TM}$  4.0 and MeterManager EXT Software User Manual.

#### **CT, PT Ratios and System Hookup**

From the Device Profile screen, double-click **General Settings>CT, PT Ratios and System Hookup**. The current settings are shown on the screen.

| 1. | Double-click one of the settings to open the CT and PT Ratios screen, shown b | pelow. |
|----|-------------------------------------------------------------------------------|--------|
|    |                                                                               |        |

| Device Profile: CT and PT Ratios                             |                    |                      |                            |                    |                      |  |  |  |
|--------------------------------------------------------------|--------------------|----------------------|----------------------------|--------------------|----------------------|--|--|--|
| CT Ratio                                                     |                    |                      | PT Ratio (Line to Neutral) |                    |                      |  |  |  |
|                                                              | Primary<br>Current | Secondary<br>Current |                            | Primary<br>Voltage | Secondary<br>Voltage |  |  |  |
| IA, B, C                                                     | þ.00               | 5.00                 | V A, B, C                  | 120.00             | 120.00               |  |  |  |
| IN                                                           | 5.00               | 5.00                 | V AUX                      | 120.00             | 120.00               |  |  |  |
| Hookup<br>Wye<br>Operational Frequency Range<br>45Hz to 69Hz |                    |                      |                            |                    |                      |  |  |  |
| <u>Q</u> K <u>Cancel</u> <u>H</u> elp                        |                    |                      |                            |                    |                      |  |  |  |

- 2. You can enter CT and PT Ratios and select Hookup from the pull-down menu. Click **Help** to view instructions for configuring these settings.
- 3. Click **OK** to close the screen. Click **Update Device** from the Device Profile screen to save your settings.

#### **Example CT Settings:**

200/5 Amps: set the Primary Current value as 200.00; set the Secondary Current value as 5.00.

## Example PT Settings:

14400/120 Volts: set the Primary Voltage value as 14400.00; set the Secondary Voltage as 120.00.

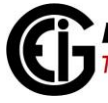

#### **Communication Settings**

1. From the **Device Profile** screen, double-click **General Settings>Communications.** The current settings for the meter's Ports are shown on the screen.

| Device Profile: Communications Settings |                                                                    |                |               |               |               |              |               |  |
|-----------------------------------------|--------------------------------------------------------------------|----------------|---------------|---------------|---------------|--------------|---------------|--|
| Optical Por                             | rt —                                                               | USB Seria      | I Port        | RS-485 Po     | RS-485 Port 1 |              | RS-485 Port 2 |  |
| Address                                 | 1                                                                  | Address        | 1             | Address       | 3             | Address      | 4             |  |
| Baud Rate                               | 57600 💌                                                            | Baud Rate      | 115200 💌      | Baud Rate     | 57600 💌       | Baud Rate    | 57600 💌       |  |
| Data Bits                               | 8 👻                                                                | Data Bits      | 8 💌           | Data Bits     | 8 🔻           | Data Bits    | 8 💌           |  |
| Parity                                  | None 💌                                                             | Parity         | None 💌        | Parity        | None 🔻        | Parity       | None 💌        |  |
| Stop Bits                               | 1 -                                                                | Stop Bits      | 1 💌           | Stop Bits     | 1 🔹           | Stop Bits    | 1 💌           |  |
| Tx Delay                                | Oms 🔻                                                              | Tx Delay       | Oms 💌         | Tx Delay      | 100ms 🔻       | Tx Delay     | 100ms 💌       |  |
| Pro                                     | Protocol Protocol                                                  |                | Protocol      |               | Protocol      |              |               |  |
| Modbus RTU 💌 Modbus R                   |                                                                    | TU 🗾           | Modbus R      | Modbus RTU 💽  |               | Modbus RTU 🔹 |               |  |
| Mode                                    |                                                                    |                | Mode          |               | Mode          |              |               |  |
| Inverted                                | Inverted Slave Slave                                               |                |               |               |               | <b>T</b>     |               |  |
| -Main Netw                              | Main Network Card Settings(Card 1) (MAC Address 00-01-58-00-88-56) |                |               |               |               |              |               |  |
| IP Address                              | s [1                                                               | 72 200 1       | 60 1          | Advanced Se   | ttings        |              |               |  |
| Subnet Ma                               | isk 2                                                              | :55 255 2      | 55 0          |               |               |              |               |  |
| Default Gateway 172 20 161 23           |                                                                    |                |               |               |               |              |               |  |
| -Optional N                             | etwork Card                                                        | Settings (Card | d 2) (MAC Add | ress 00-01-58 | -00-5F-14)    |              |               |  |
| IP Address                              | s [1                                                               | 72 200 1       | 60 2          | Advanced Se   | ttings        |              |               |  |
| Subnet Ma                               | isk 2                                                              | 55 255 2       | 55 0          |               |               |              |               |  |
| Default Ga                              | teway 1                                                            | 72 20 1        | 61 23         |               |               |              |               |  |
| OK <u>C</u> ancel <u>H</u> elp          |                                                                    |                |               |               |               |              |               |  |

- 2. Double-click one of the Port settings to open the Communications screen, shown above.
- 3. You can configure the settings for all four Communication Ports, as well as the two Network Cards. Click **Help** to view instructions for configuring these settings.
- 4. Click **OK** to close the screen. Click **Update Device** from the **Device Profile** screen to save your settings.

**NOTE:** You can also use the standard or optional Ethernet ports, the optional RS485 ports, or the ANSI optical port to connect to and configure the Nexus® 1500+ meter. See the meter's manual on the product CD, and the software manual (click Help>Contents from the Communicator EXT<sup>™</sup> application's Main screen).

Nexus® is a registered trademark of Electro Industries/GaugeTech. The distinctive shape, style, and overall appearance of the Nexus® 1500+ meter is a trademark of Electro Industries/GaugeTech. Windows® is a registered trademark of Microsoft Corporation in the United States and/or other countries.